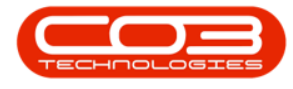

## **INVENTORY**

## PARTS - ADD PART DEFINITION YIELD CONFIG

The **Part Yield** panel in the 'Add new Part' screen is valid for **C**-class part definitions, for example. toners, paper, network cables.

Here you can record the total meter yield value and any service charge, e.g. *Meter Yield Shortfall*, if required.

**Ribbon Access:** Inventory > Parts

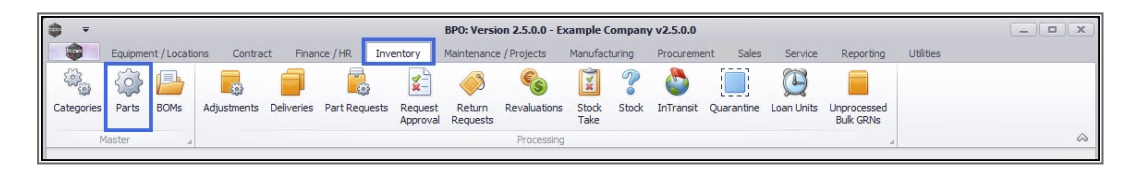

- 1. The *Part Listing* screen will display.
- 2. The data grid will display a list of all the part definitions currently on the system.
- 3. Click on Add.

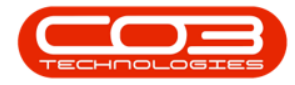

## Parts - Add Part Definition Yield Config

| <b>• •</b>             | 1-                    | Part Listing                   | ) - BPO: V | ersion 2.5.   | ).0 - Example Con | npany v2 | .5.0.0    |              |               |           |              | _ <b>D</b> X   |
|------------------------|-----------------------|--------------------------------|------------|---------------|-------------------|----------|-----------|--------------|---------------|-----------|--------------|----------------|
| Home Equipm            | nent / Locations Cont | ract Finance / HR Inventory    | Main       | tenance / Pro | ojects Manufact   | uring    | Procureme | ent Sales    | Service R     | eporting  | Utilities    | _ & ×          |
| Add Edit View S        | ave Layout Workspaces | Refresh Export Rep             | orts       |               | 2                 |          |           |              |               |           |              | \$             |
| Links #                |                       |                                |            |               | •                 | 1        |           |              |               |           |              |                |
| Enter text to search P | PartCode              | Description                    | Status     | PartType      | CatDescription    | Weight   | Volume    | ModelNo      | UnitOfMeasure | ShelfLife | PeriodType   | PeriodTypeDesc |
| Functions              | <b>₽</b> # <b></b>    | 1 <b>0</b> 0                   | a 🖬 c      | REC.          | REC               | n 🖬 c    | R E C     | 8 <b>0</b> 0 | a 🛛 c         | - 1       | n <b>o</b> c | 10c            |
|                        | CHA001                | Chair                          | A          | С             | Toner Part Site   |          |           |              |               | 0.00      |              |                |
| Items Supplied         | 26789-101             | 101 Black Toner                | A          | С             | Toners            |          |           |              |               | 0.00      |              |                |
|                        | 20-753                | SP2020 Fuser Unit              | A          | с             | Spare Parts       |          |           |              |               | 0.00      |              |                |
|                        | ■ X821932-002         | Microsoft Mouse                | A          | A             | Accessories       |          |           | 1454         |               | 0.00      | m            | Months         |
| Substitutes            |                       | Sprint Colour Copier           | A          | A             | Hardware          |          |           |              |               | 0.00      |              |                |
|                        | 500-147K              | SP500 Black Toner              | A          | С             | Toners            |          |           |              |               | 0.00      |              |                |
|                        | SB                    | Stationery Box                 | A          | С             | Stationery        |          |           |              |               | 0.00      |              |                |
| Documents              |                       | PC Monitor - Samsung           | A          | Α             | Accessories       |          |           |              |               | 0.00      |              |                |
|                        | TAB001                | Table                          | Α          | С             | Toner Part Site   |          |           |              |               | 0.00      |              |                |
|                        | WHEEL01               | Wheels                         | A          | С             | Toner Part Site   |          |           |              |               | 0.00      |              |                |
| BOMs                   | MOU001                | Mouse                          | A          | С             | Toner Part Site   |          |           |              |               | 0.00      |              |                |
|                        | KEYB001               | Keyboard                       | Α          | С             | Toner Part Site   |          |           |              |               | 0.00      |              |                |
|                        | A4NB78                | A4 Bound Notebook - 78 pages   | A          | С             | Stationery        |          |           |              |               | 0.00      |              |                |
|                        | 1717-147K             | Black Toner SP1717             | A          | С             | Toners            | 0.5      |           | 147K         |               | 0.00      | уууу         | Years          |
| Stock Control          | SP1717MFC             | SP1717 Multi Functional Copier | A          | Α             | Hardware          |          |           |              |               | 0.00      |              |                |
|                        | 17-856                | Drum for SP1717                | A          | В             | Spare Parts       | 1.5      |           |              | ea            | 0.00      |              |                |
|                        | ACR11111              | Acer Copier                    | A          | A             | Hardware          |          |           |              |               | 0.00      |              |                |
|                        |                       | Acer copier outer shell        | A          | В             | Accessories       |          |           |              |               | 0.00      |              |                |
|                        | I ACR-02              | Acer rollers                   | A          | С             | Spare Parts       |          |           |              |               | 0.00      |              |                |
| Processing             | DR111111              | Drum                           | A          | В             | Accessories       |          |           |              |               | 0.00      |              |                |
| Des della se           |                       | Drum Component 1               | Α          | С             | Accessories       |          |           |              |               | 0.00      |              |                |
| Requisitions           | DR-02                 | Drum C omponent 2              | A          | С             | Accessories       |          |           |              |               | 0.00      |              | · · · · ·      |
| Requisitions           | I DR-02               | Drum C omponent 2              | A          | С             | Accessories       |          |           |              |               | 0.00      |              |                |

- 1. The *Add new part* screen will open.
- 2. Follow the process to add the part definition <u>details</u> and <u>defaults</u>.
- 3. Follow the process to add part definition **<u>BOM Allocations</u>**, if required.
- Follow the process to add part definition <u>Part Meters</u>, if required. (Only A or B-class parts can have meters set up on them. The Part Meters panel is greyed out (inactive) in this example as it does not apply to Cclass parts )
- Move further down the right hand side of the *Add new Part* screen to the *Yield Config* panel.
- This panel will list all the available toner yield monitors that can be linked to the C-class part definition.

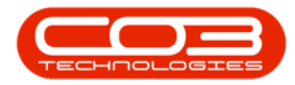

| =                      | 1                     | Add new Part - BPO:   | Version 2.5.0 | ).3 - | Example      | Company v2.     | 5.0.0               |         |             |                      |        |          |                   | ×      |
|------------------------|-----------------------|-----------------------|---------------|-------|--------------|-----------------|---------------------|---------|-------------|----------------------|--------|----------|-------------------|--------|
| Home Equipment         | /Locations Contract F | inance / HR Inventory | Maintenano    | e / P | rojects      | Manufacturing   | Procurement         | Sales   | Service     | Reporting Util       | ities  | -        | Ð                 | ×      |
| Save Back Save Layout  | Workspaces            |                       | 2             |       |              |                 |                     |         |             |                      |        |          |                   |        |
| Process a Form         | at                    | L.                    |               |       | 4            |                 |                     |         |             |                      |        |          |                   | \$     |
| Links 4                |                       | -                     |               | De    | efaults      |                 |                     |         |             |                      |        |          | 4                 | 2      |
| Enter text to search P | Part Code             | 2020-147K             | *             |       | Selecti      | SiteDescription | WhseName            |         | BinName     | IsPrimarySiteWhse    | Amend  | Date S   | alesA             | dibio  |
| Functions              | Description           | Black toner SP2020    | · *           | ۲     | $\checkmark$ | Durban          | Main Warehouse      | e       | DBN-A1      | Yes                  | 25/11/ | 2021 1   | <mark>≙</mark> 00 | onal L |
| Tunctions              |                       |                       |               |       |              | Durban          | George_Whse         |         |             | No                   | 01/01/ | 1900     | U                 | Jata   |
| Items Supplied         | MadalNa               | 1474                  | ×             | 4     |              | Durban          | JohnS Boot          |         |             | No                   | 01/01/ | 1900     | Ψ.                | -      |
|                        | Prodel No             | Non Coripliced Parts  |               | P/    | M Alloca     | tion            |                     |         |             |                      |        |          |                   | ser D  |
|                        | Tavable               |                       |               | 104   | Selecti      | BOMCode D       | escription          |         | BOMType     | BOMTypeDesc          | _      | Quantity | *                 | erina  |
| Substitutes            | Tax Rate              | 15.00                 | • *           |       | V            | SP2020BOM S     | P2020 Bill of Mater | rials   | PARTS       | Part List            |        | 0.0      | 0 +               | G      |
|                        | Category              | Toners                | - *           | -     |              | ACR-BOM A       | cer Copier BOM      |         | MAN         | Manufacturing Bill o | of Mat | 0.0      | 0                 |        |
|                        | Weight                | .75                   |               |       |              | SP1818PL S      | P 18 18 Part List   |         | PARTS       | Part List            |        | 0.0      | 0 1               |        |
| Documents              | Volume                |                       |               |       |              |                 |                     |         |             |                      |        |          | +                 |        |
|                        | Unit of Measure       | kg 4                  |               | Pa    | art Meter    | 5               |                     |         |             |                      |        |          | д                 | İ.     |
|                        | Single Supplier       |                       |               |       |              |                 |                     |         | MeterType   |                      |        |          |                   |        |
| BOMs                   | Shelf Life            | 24                    |               |       |              |                 |                     |         |             |                      |        |          |                   |        |
|                        | Shelf Life Period     | Months                | •             |       |              |                 |                     |         |             |                      |        |          |                   |        |
|                        | Depreciation Method   |                       | -             |       |              |                 |                     |         |             |                      |        |          |                   |        |
| Stock Control          | Wear and Tear Method  |                       | -             |       |              |                 |                     |         |             |                      |        |          |                   |        |
|                        | Maintenance Craft     | Technician            | -             |       |              |                 |                     |         |             |                      |        |          |                   |        |
|                        | Manufacturer          | Sprint 5              |               | Yi    | eld Confi    | )               |                     |         |             |                      |        |          | ц                 | Ĺ      |
|                        | Default Fee           | Support - Tier 1      | •             |       | Selecti      | MeterDefCode    | Yield Yield         | dFactor | ServiceCode | ServiceDesc          | Price  | Туре     |                   |        |
| Brocossing             | Duty Cycle            | 0 🗘                   |               | ۲     |              | Mono            | 0.00                | 0.00    |             |                      |        |          | î.                |        |
| FIOCESSING             | Life Cycle            | 0 ‡                   |               |       |              | Colour          | 6 0.00              | 0.00    |             |                      |        |          | U                 |        |
| Requisitions           |                       |                       |               | -     |              | MonoA3          | 0.00                | 0.00    |             |                      |        |          |                   |        |
|                        |                       |                       |               |       |              | ColourA3        | 0.00                | 0.00    |             |                      |        |          | -                 |        |

 In the *Selection* column, select the check box in front of the *Meter Definition Code* that you wish to link to this part definition.

Note: The selection will be linked to the *Part Description* recorded in the part definition details. If this is a *Black Toner* for example, then a Mono meter<sup>1</sup> will be linked in this panel.

Fill in the following information:

- Yield: Click in this field and either type in or use the arrow indicators to enter the yield in meter units. This is how many prints can be generated. For example, if 5000 is entered, that would indicate that this toner will yield (print) 5000 copies.
- 3. **Yield Factor**: The factor should be set to **1**. This is calculated on the basis that **1** toner will yield (print) 5000 copies.

<sup>1</sup>Mono is short for monochrome. A Mono meter prints solely in black.

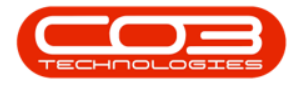

| Nome         Exponent / Location         Contract         Finance / R         Inventory         Manufacturing         Procurement         Sales         Save Layout         Ubbes         -         -         -         -         -         -         -         -         -         -         -         -         -         -         -         -         -         -         -         -         -         -         -         -         -         -         -         -         -         -         -         -         -         -         -         -         -         -         -         -         -         -         -         -         -         -         -         -         -         -         -         -         -         -         -         -         -         -         -         -         -         -         -         -         -         -         -         -         -         -         -         -         -         -         -         -         -         -         -         -         -         -         -         -         -         -         -         -         -         -         -         - <th< th=""><th><b>@ =</b></th><th></th><th>Edit Part - Code2020-147K - BPO:</th><th>Version 2.5.0</th><th>).4 - Example C</th><th>ompany v2.5.0.0</th><th></th><th></th><th>_</th><th></th></th<>                                                                                                    | <b>@ =</b>             |                       | Edit Part - Code2020-147K - BPO:      | Version 2.5.0 | ).4 - Example C    | ompany v2.5.0.0         |             |                       | _              |         |
|----------------------------------------------------------------------------------------------------|------------------------|-----------------------|---------------------------------------|---------------|--------------------|-------------------------|-------------|-----------------------|----------------|---------|
| Proces     Proces     Proces     Proces     Proces     Proces     Proces     Proces     Proces     Proces     Proces     Proces     Proces     Processing     Dotaments     Processing     Dotaments     Processing     Dotaments     Processing     Dotaments     Processing     Dotaments     Processing     Dotaments     Processing     Dotaments     Processing     Dotaments     Processing     Dotaments     Processing     Dotaments     Processing     Dotaments     Processing     Dotaments     Processing        Dotaments     Processing                                                                                                    | Home Equipment         | /Locations Contract F | inance / HR Inventory Maintenano      | e / Projects  | Manufacturing      | Procurement Sale        | s Service   | Reporting Utilit      | ies —          | Ð       |
| Sive Back Sive Layout Workspaces     Process     Portes     Portes     Portes     Portes     Processing     Stock Control     Processing     Depreciation Hethod     Depreciation Hethod   Back Control     Processing        Depreciation Hethod   Default Fee Support The T   Default Fee Support The T   Depreciation Hethod   Handacturer   Single Supplier   Life (2d)   Depreciation Hethod   Handacturer   Single Supplier   Life (2d)   Default Fee Support The T   Depreciation Hethod   Handacturer   Single Supplier   Life (2d)   Depreciation Hethod   Handacturer   Single Supplier   Life (2d)   Default Fee Support The T   Default Fee Support The T   Default Fee Sup                                                                                                    |                        |                       |                                       |               |                    |                         |             |                       |                |         |
| Processing       Promet         Units       Part Code       220:147X.       Part Code       220:147X.         Description       Biok tomer SP 2020       WiseName       BinName BinName/SiteWhas Amendoase Salesh         Functions       Part Type       Biok tomer SP 2020       Durbas       Durbas       Down       0.001/1900       Image: Salesh         Biok       Discription       Biok tomer SP 2020       Part Type       Biok tomer SP 2020       Image: Salesh       Durbas       Durbas       Down       0.001/1900       Image: Salesh       Durbas       Durbas                                                                                                    | Save Back Save Layout  | Workspaces            |                                       |               |                    |                         |             |                       |                |         |
| Links       a         Enter text to search       Part Code         Description       Bisk toner SP 2020         Items Stappied       Model No         Hodel No       147K         Part Type       No         No       01011/1500         Part Type       No         No       01011/1500         Part Type       No         No       01011/1500         Part Type       No         No       01011/1500         Part Type       No         No       01011/1500         Part Type       No         No       01011/1500         Part Type       No         Part Type       No         Documents       No         Unit of Measure       No         No       01011/1500         Part Hetcers       Shelf Life 24         Shelf Life 24       No         No       0 C         Processing       Default Free         Subcions       0 C         Default Free       Sport Tire 1         Default Free       Sport Tire 1         Default Free       0 C         Default Free       0 C </th <th>Process Form</th> <th>at</th> <th></th> <th></th> <th></th> <th></th> <th></th> <th></th> <th></th> <th></th>                                                                                                    | Process Form           | at                    |                                       |               |                    |                         |             |                       |                |         |
| Enter text to search   Part Code   Description   Bick toner SP2020   No   Discription   Bick toner SP2020   No   Discription   Bick toner SP2020   No   Discription   Bick toner SP2020   No   Discription   Bick toner SP2020   No   Discription   Bick toner SP2020   No   Discription   Bick toner SP2020   No   Discription   Bick toner SP2020   Discription   Bick toner SP2020<                                                                                                    | Links #                |                       |                                       | Defaults      |                    |                         |             |                       |                | ą.      |
| Functions       Description       Black toner \$P2020       Image: Control State State | Enter text to search P | Part Code             | 2020-147K *                           | Selecti       | SiteDescription    | WhseName                | BinName     | IsPrimarySiteWhse     | AmendDate      | SalesA  |
| Items Suppled       Model ko       14%       14%       14%       14%       14%       14%       14%       14%       14%       14%       14%       14%       14%       14%       14%       14%       14%       14%       14%       14%       14%       14%       14%       14%       14%       14%       14%       14%       14%       14%       14%       14%       14%       14%       14%       14%       14%       14%       14%       14%       14%       14%       14%       14%       14%       14%       14%       14%       14%       14%       14%       14%       14%       14%       14%       14%       14%       14%       14%       14%       14%       14%       14%       14%       14%       14%       14%       14%       14%       14%       14%       14%       14%       14%       14%       14%       14%       14%       14%       14%       14%       14%       14%       14%       14%       14%       14%       14%       14%       14%       14%       14%       14%       14%       14%       14%       14%       14%       14%       14%       14%       14%       14%       14% </th <th></th> <th>Description</th> <th>Black toner SP2020</th> <th>• 🗸</th> <th>Durban</th> <th>Main Warehouse</th> <th>DBN-A1</th> <th>Yes</th> <th>25/11/2021</th> <th>100 *</th>                                                                                                    |                        | Description           | Black toner SP2020                    | • 🗸           | Durban             | Main Warehouse          | DBN-A1      | Yes                   | 25/11/2021     | 100 *   |
| Items Sagpled       Model ko       1************************************                                                                                                    | Functions              |                       | N.                                    |               | Durban             | George_Whse             |             | No                    | 01/01/1900     | .0      |
| Model No       1-7K         Part Type       Non Serialed Parts         Tax Rate       5.00         Tax Rate       5.00         Category       Toness         Weight       7.5         Woight       7.5         Volume       1         Single Suppler       1         Single Suppler       1         Single Suppler       1         Single Suppler       1         Decursion       Months         Velame       1         Single Suppler       1         Decursion       1         Default tere       1         Dity Cycle       0         Unity Cycle       0         Dity Cycle       0         Unity Cycle       0         Open Windows *       Version 12.5.0.4                                                                                                    | Items Supplied         |                       | v                                     |               | Durban             | JohnS Boot              |             | No                    | 01/01/1900     |         |
| Part Type       Non Senalaed Parts       Image: Control of Allocation       Image: Control of Allocation       Image: Control of Al                                                                                                    |                        | Model No              | 147K                                  | 4             |                    |                         |             |                       |                | •       |
| Substitutes       Taxable       M         Taxable       M         Taxable       M         Taxable       M         Taxable       M         Taxable       M         Taxable       M         Taxable       M         Taxable       M         Category       Teners         Weight       75         Weight       75         Weight       75         Weight       75         Single Suppler       A         Sheft Life       24         Sheft Life       24         Months       *         Percessing       Single Suppler         Life Cycle       0 \$         Default Fee       Support Ter 1         Default Fee       Support Ter 1         Default Fee       Support Ter 1         Mannbacturer       Sprint         Porcessing       Life Cycle       0 \$         Life Cycle       0 \$         Open Windows *       Version 12.5.0.4                                                                                                    |                        | Part Type             | Non Serialised Parts *                | BOM Alloca    | tion               |                         |             |                       |                | ų.      |
| I ax Kate       1.00 · · · · · · · · · · · · · · · · · ·                                                                                                    | Substitutes            | Taxable               | × ,                                   | Selecti       | BOMCode D          | escription              | BOMType     | BOMTypeDesc           | Quantit        | ty .    |
| Category       inners       inners                                                                                                    |                        | Tax Rate              | 15.00                                 | • •           | ACD ROM A          | P2020 Bill of Materials | MAN         | Manufacturing Rill of | Mat 0          | .00     |
| Documents       Weight 1,75       1         Wolume       1       1         Volume       1       1         BOMs       Single Supplier       1         Single Supplier       1       1         Percessing       Life Cycle       0         Life Cycle       0       1         Processing       Life Cycle       0         Default Fee       Support - Tier 1       1         Default Fee       0       1         Wondows *       Version 2.5.0.4       Example Company V2.5.0.0                                                                                                    |                        | Category              | Toners 🚬 🔻                            |               | ACR-DOM A          | D1919 Dart List         | PARTS       | Part Liet             | Mat 0          | .00     |
| Volume     v       BOMs     Unit of Heasure       Single Supplier     v       Shelf Life Period     v       Boms     Shelf Life Period       Manufacturer     Sprint       Processing     Life Cycle       Life Cycle     0 \$                                                                                                    | Documents              | Weight                | .75                                   |               | 3F 1010FC 3        | 1010 Part List          | PARIS       | Parcisc               | 0.             |         |
| BOMs     Unit of Heasure iso     Image: Control     Image: Control     Image: ControI                                                                                                    | o o camerao            | Volume                | <u> </u>                              |               |                    |                         |             |                       |                |         |
| BOMs     Single Suppler     *       Sheft Life     2     3       Processing     Life Cycle     0 \$       Life Cycle     0 \$     1       Processing     Life Cycle     0 \$       Life Cycle     0 \$     1       Open Windows *     Version 12.5.0.4     Example Company V2.5.0.0                                                                                                    |                        | Unit of Measure       | kg '                                  | Part Meter    | S<br>MaterDefCede  |                         |             |                       |                | 4       |
| Sheft Life 24       Sheft Life 2id       Sheft Life 2id       Depreciation Method       Wear and Tear Method       Hanufacturer Sprint       Default Fee       Support - Tier 1       Didu Stoper       Didu Stoper       Mono 5,000.00       Life Cycle       0 \$\cdot \$\cdot\$       Processing       Life Cycle       0 \$\cdot\$       Default Fee       Support - Tier 1       Default Stoper       Dif Cycle       0 \$\cdot\$       Colour       0.00       Open Windows *                                                                                                    | BOMs                   | Single Supplier       | · · · · · · · · · · · · · · · · · · · | Selecu        |                    |                         |             |                       |                |         |
| Stack Control     Sheft Life Period Months     Image: Control     Image: Control     Imag                                                                                                    | DOINS                  | Shelf Life            | 24                                    |               |                    |                         |             |                       |                |         |
| Stock Control     Depreciation Hethod     Image: Control       Wear and Tear Method     Image: Control     Image: Control       Maintenance Craft     Technician     Image: Control       Maintenance Craft     Spinit     Image: Control       Default Fe     Support -Tier 1     Image: Control       Duty Cycle     Image: Control     Image: Control       Buty Cycle     Image: Control     Image: Control       Buty Cycle     Image: Control     Image: Control       Colour     Image: Control     Image: Control       Colour     Image: Control     Image: Control       Open Windows *     Version 12, S.0.4     Example Company v2, S.0.0                                                                                                    |                        | Shelf Life Period     | Months • •                            |               |                    | _                       |             |                       |                |         |
| Wear and Tear Hethod        Haintenance Craft     Technician       Haintenance Craft     Technician       Default Fee     Support - Tier 1       Default Fee     Support - Tier 1       Duty Cycle     0 \$       Life Cycle     0 \$       Colour 0.00     0.00       Colour 3.0.00     0.00       Colour 3.0.00     0.00                                                                                                    | Stock Control          | Depreciation Method   | · · · · · · · · · · · · · · · · · · · |               |                    | 2 3                     |             |                       |                |         |
| Processing     Life Cycle     0 +     1     Yield Config     3       Buty Cycle     0 +     1     Yield Config     3     3       Colour     0.00     1.00     1     1       Colour     0.00     0.00     1     1       Colour     0.00     0.00     1     1                                                                                                    | Stock Cond of          | Wear and Tear Method  | · · ·                                 |               |                    | TT                      |             |                       |                |         |
| Processing         Manufacturer         Spint         P         Vield Config         a           Life Cycle         0         1         Image: Colour         Nono         ServiceCode         ServiceCode         PriceType         PriceType           Duty Cycle         0         1         Image: Colour         0.00         0.00         Image: Colour         Image: Colour         Image:                                                                                                    |                        | Maintenance Craft     | Technician 🕠 🔻                        |               |                    |                         |             |                       |                |         |
| Processing         Default Fee         Support - Tier 1         Image: Support - Tier 1         Image: Support - Tier 1         Image                                                                                                    |                        | Manufacturer          | Sprint 2                              | Yield Confi   | g                  |                         |             |                       |                | 4       |
| Processing         Duty Cycle         0 ÷         Image: Color with the cycle         0 ÷         Image: Color with the cycle         0 ÷         Image: Color with the cycle         0 ÷         Image: Color with the cycle         0 ÷         0 ÷         0 ÷         0 ÷         0 ÷         0 ÷         0 ÷         0 ÷         0 ÷         0 ÷         0 ÷         0 ÷         0 ÷         0 ÷         0 ÷         0 ÷         0 ÷         0 ÷         0 ÷         0 ÷         0 ÷         0 ÷         0 ÷         0 ÷         0 ÷         0 ÷         0 ÷         0 ÷         0 ÷         0 ÷         0 ÷         0 ÷         0 ÷         0 ÷         0 ÷         0 ÷         0 ÷         0 ÷         0 ÷         0 ÷         0 ÷         0 ÷         0 ÷         0 ÷         0 ÷         0 ÷         0 ÷         0 ÷         0 ÷         0 ÷         0 ÷         0 ÷         0 ÷         0 ÷         0 ÷         0 ÷         0 ÷         0 ÷         0 ÷         0 ÷         0 ÷         0 ÷         0 ÷         0 ÷         0 ÷         0 ÷         0 ÷         0 ÷         0 ÷         0 ÷         0 ÷         0 ÷         0 ÷         0 ÷         0 ÷         0 ÷         0 ÷         0 ÷         0 ÷         0 ÷         0 ÷         0                                                                                                    |                        | Default Fee           | Support - Tier 1                      | Selecti       | MeterDefCode       | Yield YieldFactor       | ServiceCode | ServiceDesc           | PriceType      |         |
| Life Cycle         0 ↓           Requisitions                                                                                                    | Processing             | Duty Cycle            | 0 🗘 🚺                                 | ┍⋗เ╝          | Mono               | 5,000.00 1.00           |             |                       |                | - î     |
| Requisitions         0.00         0.00         0.00         0.00                                                                                                    |                        | Life Cycle            | 0 🗘                                   |               | Colour<br>Mana 4.2 | 0.00 0.00               |             |                       |                |         |
| Open Windows ▼         Version : 2.5.0.4         Example Company v2.5.0.0                                                                                                    | Requisitions           |                       |                                       |               | Colour A2          | 0.00 0.00               |             |                       |                |         |
| Open Windows  Version : 2.5.0.4 Example Company v2.5.0.0                                                                                                    |                        |                       |                                       |               | COURAD             | 0.00 0.00               |             |                       |                | *       |
|                                                                                                    | Open Windows 🕶         |                       |                                       |               |                    |                         | Ver         | sion : 2.5.0.4 Exam   | ple Company v2 | 2.5.0.0 |

- 1. Service Code: Click in this text box to reveal an ellipsis button.
- 2. Click on this button to display the *Select the short fall charge service* pop up screen.
- Select the *row* of the short fall charge service that should be used for Short Yield Instant Billing.
  - In this image, [MYS Meter Yield Short Fall] has been selected.
- 4. Click on *Ok*.

Note: These Service Codes are set up in Ribbon Access: *Sales > Services > Add* (new service).

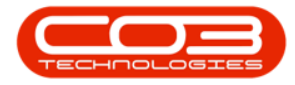

| <b>⊉</b> =             |                | Edit                   | Part - Co | de2020- | 147K - BPO: | Versio   | on 2.5.0.4 | - Example     | Con | npany v2.5.0.0    |       |             |                  |             |          |        | x          |
|------------------------|----------------|------------------------|-----------|---------|-------------|----------|------------|---------------|-----|-------------------|-------|-------------|------------------|-------------|----------|--------|------------|
| Home Equipment         | /Locations Co  | ontract Finance / HF   | R Inv     | entory  | Maintenanc  | e / Proj | ects M     | lanufacturing |     | Procurement       | Sales | Service     | Reporting        | Utilities   | -        | æ      | ×          |
|                        |                |                        |           |         |             |          |            |               |     |                   |       |             |                  |             |          |        |            |
| Save Back Save Layout  | Workspaces     |                        |           |         |             |          |            |               |     |                   |       |             |                  |             |          |        |            |
| Process 2              | Select the s   | short fall charge serv | rice      |         |             |          |            | _][□][        | x   |                   |       |             |                  |             |          |        | $\diamond$ |
| Links                  | Home           |                        |           |         |             |          |            |               |     |                   |       |             |                  |             |          |        | 15         |
| Enter text to search P |                | 21                     |           |         |             |          |            |               |     | iseName           |       | BinName     | IsPrimarySiteWh  | ise Amer    | dDate    | Sales  | dditi      |
|                        | Ok Back        | Save Layout            |           |         |             |          |            |               |     | in Warehouse      |       | DBN-A1      | Yes              | 25/1        | 1/2021   | 100 ^  | onal       |
| Functions              |                | 4                      |           |         |             |          |            |               |     | orge_Whse         |       |             | No               | 01/01       | l/1900   |        | Data       |
| Itame Sunnlied         | Process        | Format                 |           |         |             |          |            |               |     | nnS Boot          |       |             | No               | 01/01       | L/1900   | -      |            |
| cons suppres           |                |                        |           |         |             |          |            |               |     | 1                 |       |             |                  |             |          | •      | User       |
|                        | Con tes Co da  | See the Decedetion     | Trees     | Chara   | Data        | 11-11-   |            |               | -   |                   |       |             |                  |             |          | 4      | Defi       |
|                        | ServiceLode    | ServiceDescription     | Type +    | class   | Rate        | Units    | Taxi       | /pe TaxLoo    | le  | otion             |       | BOMType     | BOMTypeDesc      |             | Quantit  | y      | ined       |
| Substitutes            | Ψ H <u>B</u> C | 100                    | a Dir     | He L    | -           | H B L    | HEL        | S C           |     | 0 Bill of Materia | als   | PARTS       | Part List        |             | 0.       | 00 *   |            |
|                        | TEST           | Test Service           | INT       | SER     | 550.00      | ea       | VAT        | 1             |     | topier BOM        |       | MAN         | Manufacturing B  | Bill of Mat | 0.       | 00     |            |
|                        | PRI            | Printing               | INT       | SER     | 350.00      | ea       | VAT        | 1             |     | 8 Part List       |       | PARTS       | Part List        |             | 0.       | 00     |            |
| Documents              | DES            | Design consultation    | INT       | SER     | 750.00      | ea       | VAT        | 1             |     |                   |       |             |                  |             |          | -      |            |
|                        | CLA            | Cleaning Fee           | INT       | SER     | 500.00      | ea       | VAT        | 1             |     |                   |       |             |                  |             |          | д      | 1          |
|                        | LTCD           | LTCD                   | INT       | SER     | 250.00      | ea       | VAT        | 1             |     | MeterDescrip      |       | MeterType   |                  |             | e        |        |            |
| BOMs                   | LTCD           | Long Term Contract     | INT       | SER     | 250.00      | ea       | VAT        | 1             | U   |                   |       |             |                  |             |          |        |            |
|                        | ▶ MYS          | Meter Yield Short Fall | INT       | SER     | 500.00      | ea       | VAT        | 1             |     |                   |       |             |                  |             |          |        |            |
|                        | STCD           | Short Term Contrac     | INT       | SER     | 1,000.00    | ea       | VAT        | 1             |     |                   |       |             |                  |             |          |        |            |
| Stock Control          | INSP           | Inspection             | INT       | SER     | 650.00      | ea       | VAT        | 1             |     |                   |       |             | 1                |             |          |        |            |
|                        | SET            | Settlements            | INT       | SER     | 500.00      | ea       | VAT        | 1             | ٣   |                   |       |             | 7                |             |          |        |            |
|                        |                |                        |           |         |             |          |            | ,             |     |                   |       |             |                  |             |          |        | 4          |
|                        | Q              | Yiel                   | d Config  |         |             |          |            |               |     |                   |       | 4           | 4                |             |          |        |            |
|                        | 3 0            | efault Fee Support -   | Tier 1    |         | -           | S        | electi M   | leterDefCode  | Y   | ield YieldF       | actor | ServiceCode | ServiceDesc      | Price       | eType    |        | _          |
| Processing             |                | Duty Cycle             | 0 🗘       |         |             | Ø.       |            | iono          |     | 0.00              | 0.00  |             |                  |             |          | - 1    |            |
|                        |                | Life Cycle             | 0 ‡       |         |             |          |            | olour         |     | 0.00              | 0.00  |             |                  |             |          | _ U    |            |
| Requisitions           |                |                        |           |         |             | -        |            | IONOA3        |     | 0.00              | 0.00  |             |                  |             |          |        |            |
|                        |                |                        |           |         |             |          |            | olourA3       | _   | 0.00              | 0.00  |             |                  |             |          | Y      |            |
| Open Windows 🕶         |                |                        |           |         |             |          |            |               |     |                   |       | Vers        | sion : 2.5.0.4 E | xample Con  | npany v2 | .5.0.0 | 11.        |

- 1. **Service Description**: This will now be populated with the selected short fall charge service long description. (This will be seen by the customer on their invoice.)
- 2. **Price Type**: Click on the drop-down arrow to reveal the Price Type list.
- 3. Click on the list item you wish to add to this meter definition. In this example *Cost Price* is selected.

Note: Price Type defines whether the Short Yield Instant Billing is based on the *Cost Price* or the *Selling Price* of the .

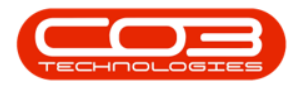

|                        |                      | inance / HR Inventory I | Maintenance | Vers | ion 2.5.0    | 0.4 - Example<br>Manufacturing | Company v2.    | . <b>5.0.0</b><br>ent Sale: | s Service   | Reporting Utilit       | ies –         | . 8    | ×           |
|------------------------|----------------------|-------------------------|-------------|------|--------------|--------------------------------|----------------|-----------------------------|-------------|------------------------|---------------|--------|-------------|
| Save Back Save Layou   | ut Workspaces        |                         |             |      |              |                                |                |                             |             |                        |               |        | ~           |
| Links a                |                      |                         |             | De   | faults       |                                |                |                             |             |                        |               | ņ.     | A           |
| Enter text to search 🖇 | o Part Code          | 2020-147K               |             |      | Selecti      | SiteDescriptio                 | n WhseName     |                             | BinName     | IsPrimarySiteWhse      | AmendDate     | SalesA | ditio       |
| Functions              | Description          | Black toner SP2020      | ÷.*         | •    | $\checkmark$ | Durban                         | Main Wareh     | nouse                       | DBN-A1      | Yes                    | 25/11/2021    | 100    | nal D       |
|                        |                      |                         |             |      |              | Durban                         | George_Wh      | nse                         |             | No                     | 01/01/1900    | U      | ata         |
| Items Supplied         | MedalNa              | 1476                    |             | 4    |              | Durban                         | JohnS Boo      | t                           |             | No                     | 01/01/1900    |        | ç           |
|                        | Part Type            | Non Serialised Parts    |             | BO   | MAllec       | ation                          |                |                             |             |                        |               | р      | er D        |
|                        | Taxable              | V                       |             |      | Selecti      | BOMCode                        | Description    |                             | BOMType     | BOMTypeDesc            | Quan          | tity   | efine       |
| Substitutes            | Tax Rate             | 15.00                   | •           |      | V            | Tier2                          | Commercial Tie | er - Qty2                   | PM          | Project Methodology    | /             | 2.00 + | •           |
|                        | Category             | Toners                  | •           |      | $\checkmark$ | Tier3                          | Commercial Tie | er - Qty3                   | PM          | Project Methodology    | 1             | 3.00   |             |
|                        | Weight               | .75                     |             |      |              | SP204                          | SP204 Copier F | Part List                   | PARTS       | Part List              |               | 0.00   |             |
| Documents              | Volume               |                         |             |      |              | SP500                          | SP500 Copier P | Part List                   | PARTS       | Part List              |               | v.00.0 |             |
|                        | Unit of Measure      | kg                      |             | Pa   | rt Mete      | rs                             |                |                             |             |                        |               | 4      |             |
|                        | Single Supplier      |                         |             |      |              |                                |                |                             |             |                        |               |        |             |
| BOMs                   | Shelf Life           | 24                      |             |      |              |                                |                |                             |             |                        |               |        |             |
|                        | Shelf Life Period    | Months                  | •           |      |              |                                |                |                             |             |                        | 2             |        |             |
|                        | Depreciation Method  |                         | Ŧ           |      |              |                                |                |                             |             |                        | $\sim 3$      |        |             |
| Stock Control          | Wear and Tear Method |                         | •           |      |              |                                |                |                             |             |                        | - 11          |        |             |
|                        | Maintenance Craft    | Technician              | •           |      |              |                                |                |                             |             | <b>•</b>               |               |        |             |
|                        | Manufacturer         | Sprint                  | Q           | Yie  | d Confi      | iq                             |                |                             |             |                        |               | 4      |             |
|                        | Default Fee          | Support - Tier 1        | -           |      | Selecti      | MeterDefCode                   | e Yield        | YieldFactor                 | ServiceCode | ServiceDesc 💙          | PriceType     |        |             |
|                        | Duty Cycle           | 0 \$                    |             | I    | $\checkmark$ | Mono                           | 0.00           | 0.00                        | MYS         | Meter Yield Short Fall | Ý             | •      |             |
| Processing             | Life Cycle           | 0 1                     |             |      |              | Colour                         | 0.00           | 0.00                        |             |                        | Туре          |        | n Descri    |
| Requisitions           |                      | Ţ                       |             |      |              | MonoA3                         | 0.00           | 0.00                        |             | 3                      | SALEPPTOR     |        | Cost Pric   |
|                        |                      |                         |             |      |              | ColourA3                       | 0.00           | 0.00                        |             |                        | SPACE I I GOL |        | - ann ry Fi |
| Open Windows 🔻         |                      |                         |             |      |              |                                |                |                             | Ver         | sion : 2.5.0.4 Exam    | ph            |        |             |
|                        |                      |                         |             |      |              |                                |                |                             |             |                        |               |        |             |
|                        |                      |                         |             |      |              |                                |                |                             |             |                        |               |        |             |

When you have finished assigning the meter yield details to this inventory definition, click on *Save*.

[Image]

The meter yield details will be saved and you will return to the *Part Listing* screen.

[Image]

This Topic page is currently being updated, thank you for your patience. Please check back soon.

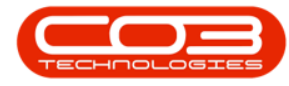

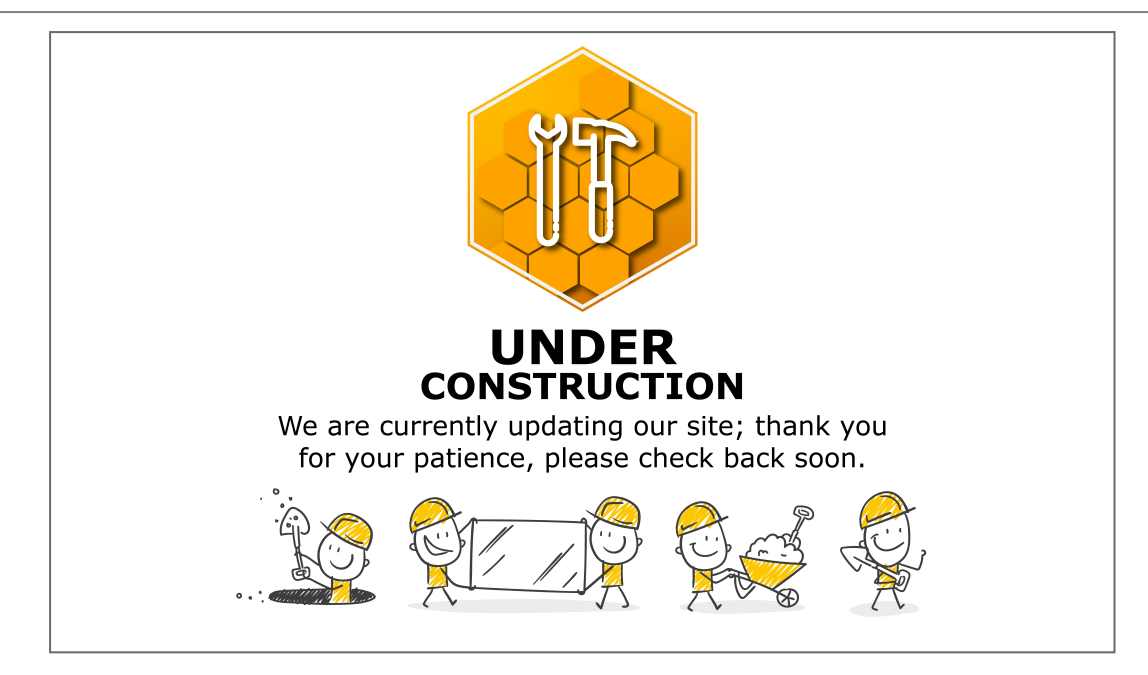

## **Related Topics**

- Add Part Definition Details
- Add Part Definition Defaults
- Add Part Definition BOM Allocation
- Add Part Definition Part Meters
- Add Part Definition Additional Data
- Add Part Definition User Defined

MNU.026.034